# 一、Nifi 配置

### 1) nifi 基本配置

- 1. jdk 配置: nifi 新版本要求 jdk 版本必须 1.8 以上 目录: bin/nifi.env.sh export JAVA\_HOME=/home/user/opt/jdk1.8.0 144 忽略此项配置,nifi将使用系统默认Java环境启动。 2. nifi运行内存配置 目录: conf/bootstarp.conf java.arg.2=-Xms512m java.arg.3=-Xmx20480m 根据服务器性能合理设置nifi内存 3. nifi日志配置 目录: conf/logback.xml 4. nifi端口配置 目录: conf/nifi.properties nifi.web.http.port=18083 默认为8080端口。 **5. nifi**基本命令 nifi.sh start 启动 nifi.sh stop 关闭 nifi.sh restart 重启
  - nifi.sh status 状态
- 以上基本配置完成,可单节点模式启动 nifi。

### 2) nifi 集群配置

配置 zookeeper
 目录: conf/zookeeper.properties
 clientPort=2181 zookeeper 端口

server.1=kube-master:2888:3888 server.2=kube-slave1:2888:3888 server.3=kube-slave2:2888:3888 zookeeper 服务器设置, nifi 集群有多少节点需要配置 server server.1 中的数字 1 为服务器的 ID,需要与 myid 文件中的 id 一致,下一步将配置 myid。

2. 配置 myid

在 nifi 目录下创建文件夹/state/zookeeper/并创建文件 myid

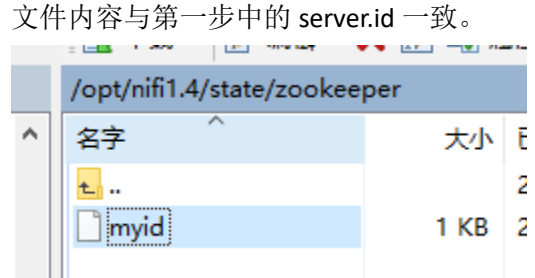

#### 3. 配置 state-management.xml

目录: conf/state-management.xml

<cluster-provider>

<id>zk-provider</id>

<class>org.apache.nifi.controller.state.providers.zookeeper.ZooKeeperStateProvider</class> <property name="Connect String">kube-master:2182,kube-slave1:2182,kube-

slave2:2182,kube-slave3:2182</property>

<property name="Root Node">/nifi</property>

<property name="Session Timeout">10 seconds</property>

<property name="Access Control">Open</property></property>

</cluster-provider>

Connect String 配置为 nifi 节点的 ip 加 zookeeper 端口号,以逗号分隔

- 4. 配置 nifi 节点属性
  - 目录: conf/ nifi.properties
  - nifi.state.management.embedded.zookeeper.start=true
  - 使用内置 zookeeper

nifi.zookeeper.connect.string=kube-master:2182,kube-slave1:2182,kube-

slave2:2182, kube-slave3:2182

与上一步中的 connect string 一致。

下面配置需每个节点单独配,根据节点的 IP 相应配置,保持集群中节点使用的端口一致 nifi.cluster.is.node=true nifi.cluster.node.address=kube-slave1 nifi.cluster.node.protocol.port=9999 nifi.remote.input.host=kube-slave1 nifi.remote.input.secure=false nifi.remote.input.socket.port=9998 nifi.web.http.host=kube-slave1

配置完成后即可依次启动节点,集群将选举产生主节点。

二、Nifi 界面

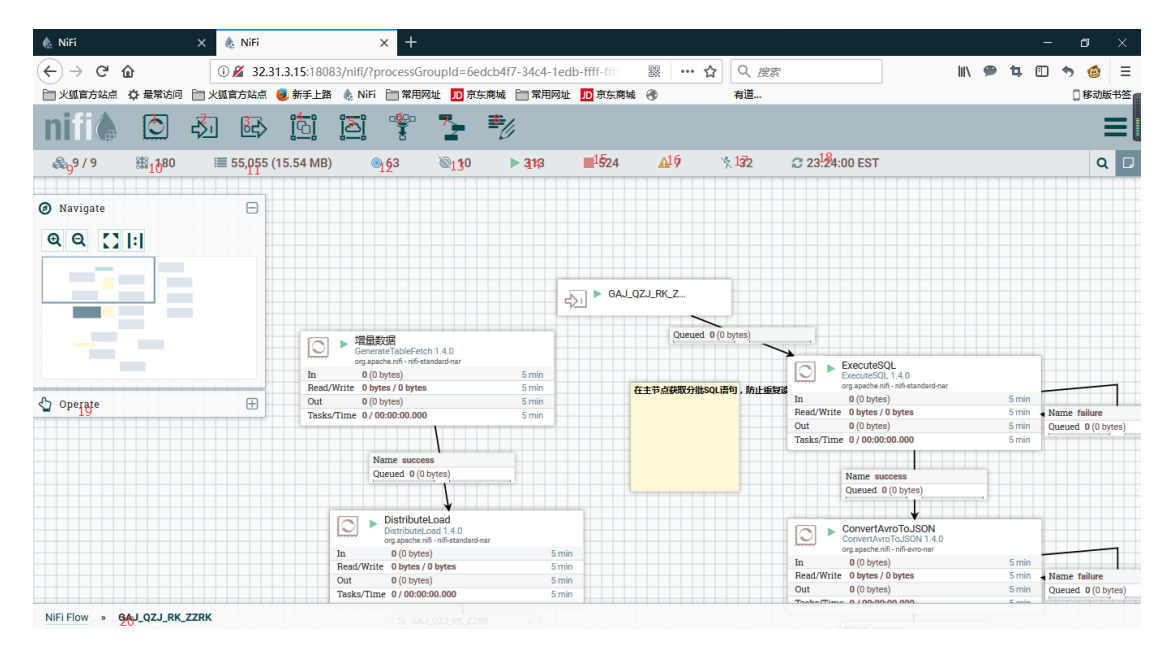

1-8 为 nifi 提供的组件可以拖到下方的画布上使用。

- 1: processor : nifi 提供的多种处理器。
- 2: input port: flowfile 数据进入节点。
- **3:** output port flowfile 数据输出节点。

4: group 组,可以将多种处理器放入同一个组中,组与组之间可以通过 input port 和 output port 传输 flowfile 数据。

- 5: Remote process group: 远程进程组,可将 flowfile 发送至别的节点。
- 6: Funnel: 汇聚 flowfile 数据。
- 7: Template: 可拖放导入的模板配置。
- 8: Leble: 文字板
- 9-18 为 nifi 的基本状态栏
- 9: nifi 集群节点状态。9/9 表示有集群中有九个节点,并九个节点都在线。
- 10: nifi 当前运行线程数。
- 11: nifi 当前队列中待执行的 flowfile 的 size 及大小
- 12: nifi 启动的远程进程组。
- 13: nifi 未启动的远程进程组。
- 14: nifi 启动的处理器
- 15: nifi 未启动的处理器。
- 16: nifi 配置不可用的处理器
- 17: nifi 废弃不用的处理器。
- 18: nifi 界面最新刷新时间。
- 19: nifi 画布缩略图及操作按钮。
- 20: 当前位置。

## 1) 总览界面

Summary 摘要包含处理器,GROUP 等一系列整体摘要信息。 Counters 计数器界面,需要配合计数器处理器(UpdateCounter)使用。 Bulletin Board nifi 通讯信息页面。 Date Provenance flowfile 数据总览。 Controller Settings 设置界面,可以配置线程数等一些设置。 Flow conf History nifi 配置历史。 Cluster nifi 集群模式时,可以查看集群状态,管理节点。

# 三、Nifi 使用

# 1) 模板

创建模板:在要创建模板的 group 中点击面板左侧的 create template 或者鼠标右键画布空白处。

| 🛦 NiFi                        | X 💩 N        | iFi         |                           | × +        |                                           |          |       |            |             |      |                    |                                       |        |     | _     | n          | ×         |
|-------------------------------|--------------|-------------|---------------------------|------------|-------------------------------------------|----------|-------|------------|-------------|------|--------------------|---------------------------------------|--------|-----|-------|------------|-----------|
|                               |              |             |                           |            |                                           |          |       | 240        |             | 0    |                    | 1                                     | 141 O  |     | _     |            |           |
| (←) → G @                     | 0 🖌          | 10.254.103  | 171:1808                  | 33/nifi/   |                                           |          |       | 88         | ··· ជ       | 9、捜索 |                    |                                       | III\ 🛩 | ц   | 9     | າ 🙂        | =         |
| 火狐官方站点 登 最常访问                 | 一 火狐官方       | 站点 📵 新手     | 上路 🎄 🛛                    | NiFi 🛅 常用  | 网址 🔟 京东商                                  | 城 📄 常用网址 | JD 京东 | 商城 🕜       |             | 有道   |                    |                                       |        |     |       | [] 移动      | 版书签       |
| nifi 🖸                        |              | <b>ej</b> 🔄 | j jo                      |            | 2                                         | U        |       |            |             |      |                    |                                       |        |     |       |            | =[        |
| 🔛 0 🔳 20,530                  | 6 / 10.06 ME | з (         | 0                         | ا          | ▶ 32                                      | 63       |       | <u>A</u> 9 | 🏌 5         | C 1  | 5:54:35 CST        |                                       |        |     |       | C          | ٦ 🗅       |
|                               |              |             |                           |            |                                           |          |       |            |             |      |                    |                                       |        |     |       |            |           |
| Ø Navigate                    | (            | Э — —       |                           |            |                                           |          |       |            |             |      |                    |                                       |        |     |       |            |           |
| 0.0.111                       |              |             |                           |            |                                           |          |       |            |             |      |                    |                                       |        |     |       |            |           |
| <b>Q Q</b> []]                |              |             |                           |            |                                           |          |       |            |             |      |                    |                                       |        |     |       |            |           |
|                               |              |             |                           |            |                                           |          |       |            |             |      |                    |                                       |        |     |       |            |           |
|                               |              |             |                           |            |                                           |          |       |            |             |      |                    |                                       |        |     |       |            |           |
|                               |              |             |                           |            |                                           |          |       |            |             |      |                    |                                       |        |     |       |            |           |
|                               |              |             |                           |            |                                           |          |       |            |             |      | PostH              | TTP                                   |        |     |       |            |           |
|                               |              |             |                           | C C Ge     | etKafka<br>etKafka 1.4.0                  |          |       |            |             |      | PostHT<br>org.apac | TP 1.4.0<br>he.nifi - nifi-standard-n | ar     |     |       |            | _         |
|                               |              |             |                           | In f       | g.apache.nifi - nifi-kafka<br>0 (0 bytes) | -0-8-nar | 5 min | Name su    | iccess      |      | In 60 (3           | 89.53 KB)                             |        | 5 п | nin   |            |           |
|                               |              | _           |                           | Read/Write | 0 bytes / 389.53 KE                       | 1        | 5 min | Queued     | 0 (0 bytes) |      | Read/Write 389.5   | 3 KB / 0 bytes                        |        | 5 m | nin 🖣 | Name failu | are (     |
| Operate                       | l            | 3           |                           | Out (      | 60 (389.53 KB)                            |          | 5 min |            |             |      | Tasks/Time 60/0    | lytes)<br>10:00:05.114                |        | 5 m | nin   | Queued 0   | (U bytes) |
| NiFi Flow                     |              |             |                           | Tasks/Time | 60 / 00:00:00.037                         |          | 5 min |            |             |      | Tusks, Thic boy c  | 0.00.03.114                           |        | 511 |       |            |           |
| Process Group                 |              |             | C Refre                   | sh         |                                           |          |       |            |             |      |                    |                                       |        |     |       |            |           |
| dd3a9/16-015t-1000-c8ed-e3862 | 9dc2605      |             |                           |            |                                           |          |       |            |             |      |                    |                                       |        |     |       |            |           |
| 🍄 🤺 🕺 🕨 🔳                     | s 🖈          |             | Contig                    | gure       |                                           |          |       |            |             |      |                    |                                       |        |     |       |            |           |
| 463/1                         | DELETE       |             | variat                    | ules       |                                           |          |       |            |             |      |                    |                                       |        |     |       |            |           |
|                               |              | _           | <ul> <li>Start</li> </ul> |            |                                           |          |       |            |             |      |                    |                                       |        |     |       |            |           |
|                               |              |             | Stop                      |            |                                           |          |       |            |             |      |                    |                                       |        |     |       |            |           |
|                               |              |             | 🚽 Uploa                   | d template |                                           |          |       |            |             |      |                    |                                       |        |     |       |            |           |
|                               |              |             | B Creat                   | e template |                                           |          |       |            |             |      |                    |                                       |        |     |       |            |           |
| NiFi Flow                     |              |             |                           |            |                                           |          |       |            |             |      |                    |                                       |        |     |       |            |           |

下载模板:

|                                                                                                    |         |                |                                   |                                                      |        |                |                   |                      |       |                                                                        |                                                                   |                   |                  |                     | ٥                 | ×           |
|----------------------------------------------------------------------------------------------------|---------|----------------|-----------------------------------|------------------------------------------------------|--------|----------------|-------------------|----------------------|-------|------------------------------------------------------------------------|-------------------------------------------------------------------|-------------------|------------------|---------------------|-------------------|-------------|
| (←) → 健 @ @                                                                                                    | 10.254. | .103.171:18083 | 3/nifi/                           |                                                      |        |                | 80                | ☆                    | Q. 搜索 |                                                                        |                                                                   | 111\              | <b>9</b> t       | •                   | •                 | @ Ξ         |
| ▶ 火狐官方站点 🗘 最常访问 🗎 火狐                                                                                                    | 官方站点 📵  | ) 新手上路  💧 N    | liFi 🛅 常用网址                       | D<br>京东商城                                            | 🚞 常用网址 | D 京东南城         | ŧ 🛞               |                      | 有道    |                                                                        |                                                                   |                   |                  |                     | 日和                | 动版书签        |
| nifil 🖸 🕹                                                                                                    | ⋳⋛      | أما أما        |                                   | <b>}</b>                                             | :      |                |                   |                      |       |                                                                        |                                                                   |                   |                  |                     |                   | Ξ           |
| 0 20,536 / 10.0                                                                                                    | 5 MB    | . 0            |                                   | ▶ 32                                                 | 63     | A              | 9                 | × 5                  | C 15  | :58:07 CST                                                             |                                                                   | 23                | Summ             | ary                 |                   | 0           |
|                                                                                                    |         |                |                                   |                                                      |        |                |                   |                      |       |                                                                        |                                                                   |                   | Bulletin         | n Board             |                   |             |
| Ø Navigate                                                                                                    |         |                |                                   |                                                      |        |                |                   |                      |       |                                                                        |                                                                   | Ľ                 | Data P           | rovena              | nce               |             |
|                                                                                                    |         |                |                                   |                                                      |        |                |                   |                      |       |                                                                        |                                                                   | ۶<br>2            | Contro<br>Flow C | ller Set<br>onfigur | tings<br>ation Hi | story       |
|                                                                                                    |         |                |                                   |                                                      |        |                |                   |                      |       |                                                                        |                                                                   | ${\bf r}_{\rm s}$ | Templa           | ates                |                   |             |
|                                                                                                    |         |                | D GetKafk<br>GetKafk<br>org.apaci | fka<br>ka 1.4.0<br>he.nifi-nifi-kafka-0-8-1<br>ytes) | har    | 5 min          | Name su<br>Queued | ccess<br>0 (0 bytes) |       | PostHTT<br>PostHTTP<br>org.apache.<br>In 60 (383)<br>Read/Write 383.68 | P<br>1.4.0<br>nifi - nifi-standard-nar<br>.68 KB)<br>KB / 0 bytes | 0                 | Help<br>About    | 5 min<br>5 min -    | Name              | failure     |
| 🖕 Operate                                                                                                    | 8       |                | Read/Write 0 byte<br>Out 60 (3)   | es / 383.68 KB<br>83.68 KB)                          |        | 5 min<br>5 min |                   |                      |       | Out 0 (0 byte                                                          | es)                                                               |                   |                  | 5 min<br>5 min      | Queued            | 0 (0 bytes) |
| NIFLFIOW           dd3a9716015F1000-68de e38629dc2605           P         P           P         P |         |                | Tasks/Time 60 / 0                 | 0:00:00.166                                          |        | 5 min          |                   |                      |       |                                                                        |                                                                   |                   |                  |                     |                   |             |

使用模板:选择界面上分的 template 拖放至画布,选择要使用的模板。

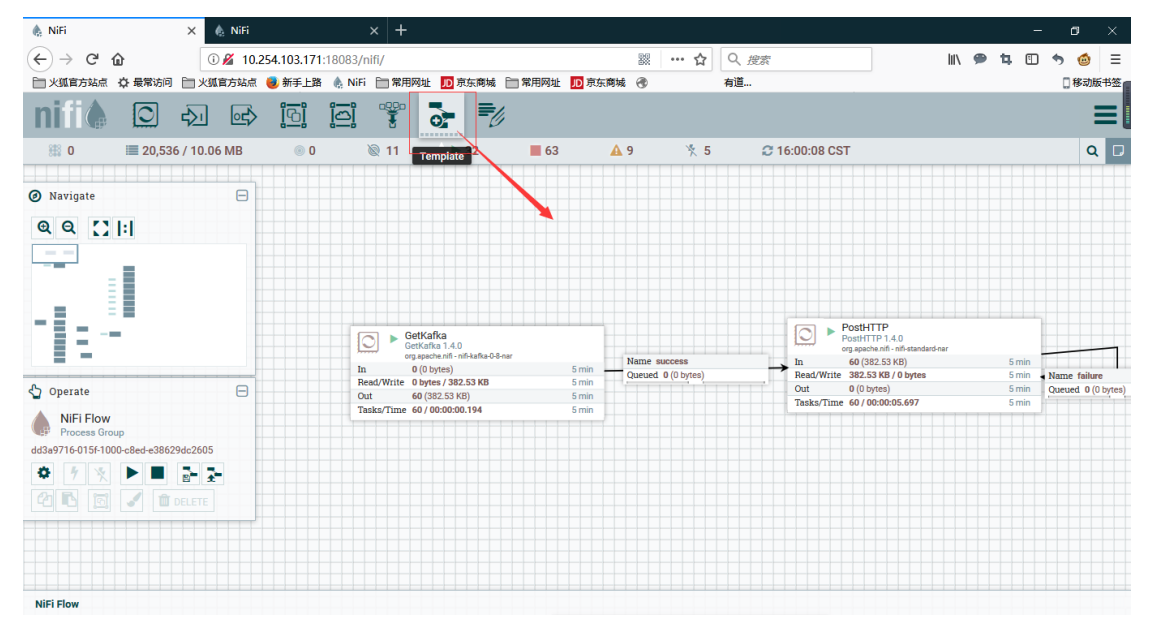

Nifi 的模板会保存组中的处理器配置及 CONTROLLER SERVERS。例如数据库连接, 但是不会保存密码。

### 2) CONTROLLER SERVERS

Nifi 中的控制器,例如数据库连接,XML 读取,JSON 读取器。

Nifi 中子 group 可以继承父 group 中的控制器。建议在根画布及 new flow 中配置控制器。 每个控制器都是一个实例,如数据库连接,交给同一个控制器管理更为节省资源及方便。 在空白处右键点击 CONFIGURE:

下图为一个 DBCPConnectionPool 数据库连接控制器的配置说明:

| ¢ | NiFi        | 🗙 🎄 Nifi            | × +                                |     |                                             |        |   |               |         |            |      | -     | ٥        | ×     |
|---|-------------|---------------------|------------------------------------|-----|---------------------------------------------|--------|---|---------------|---------|------------|------|-------|----------|-------|
| ( | -) → C' @   | 0 🔏 10.25           | 4.103.171:18083/nifi/              |     | 题 … 合                                       | Q. 搜索  |   |               | lii\    | <b>P</b> 1 | 4 1  | •     | 5 🙆      | ≡     |
| 6 | 」火狐官方站点 ♀   | 最常访问 🛅 火狐官方站点 🌘     | 🖢 新手上路  🎄 NiFi 🛅 常用网址 🔟 京东         | 商城  | 🖿 常用网址 🔟 京东商城 🕣                             | 有道     |   |               |         |            |      |       | ] 移动     | 版书签 🛾 |
|   | NiFi Flow C | configuration       | Configure Controller Servic        | е   |                                             |        |   |               |         |            |      |       | ×        |       |
| 0 | GENERAL     | CONTROLLER SERVICES | SETTINGS PROPERTIES Required field | CON | IMENTS                                      |        | + |               |         |            |      |       | 4        |       |
|   | _           |                     | Property                           |     | Value                                       |        |   |               |         |            |      |       |          |       |
|   |             | Name 🔺              | Database Connection URL            | 0   | jdbc:oracle:thin:@//10.250.90.200:1521/orcl |        |   |               |         |            |      |       |          |       |
|   | 2           | JTWFCL              | Database Driver Class Name         | 0   | oracle.jdbc.driver.OracleDriver             |        |   | w             |         |            |      | \$ 1  | 0        |       |
|   | 2           | MYNJ                | Database Driver Location(s)        | 0   | /home/user/opt/jdbc/ojdbc7.jar              |        |   | ow.           |         |            |      | • *   |          |       |
|   | 2           | MYNJ-ORACLE         | Database User                      | 0   | JTWFCL                                      |        |   | w             |         |            |      | • 1   | 0        |       |
|   |             | ZNMH                | Password                           | 0   | Sensitive value set                         |        |   | w             |         |            |      | \$ 1  | Ċ.       |       |
| 0 | 2           | data_asset_manager  | Max Wait Time                      | 0   | 500 millis                                  |        |   | w             |         |            |      | • *   | 0        |       |
| 5 |             | mysql               | Max Total Connections              | 0   | 8                                           |        |   | w             |         |            |      | \$ 1  | Ċ.       | es)   |
|   |             |                     | Validation query                   | 0   | No value set                                |        |   |               |         |            |      |       |          |       |
| d |             |                     |                                    |     |                                             |        |   |               |         |            |      |       |          |       |
|   | C Last upda | ted: 16:09:41 CST   |                                    | _   |                                             | CANCEL |   | rocessors and | l servi | ces of     | this | Proce | as Group |       |

依次为:

- 1. 数据库连接的 URL,类似于 JDBC 中的 URL。
- 2. 数据库驱动类名
- 3. 数据库驱动类目录 (jar 包需要放置在 nifi 可访问到的地址,集群需要每个节点都上传 jar 包)。
- 4. 数据库用户名
- 5. 密码
- 6. 最大等待时间
- 7. 最大连接数
- 8. 测试 SQL。

## 3) PROCESSOR

Nifi 处理器:

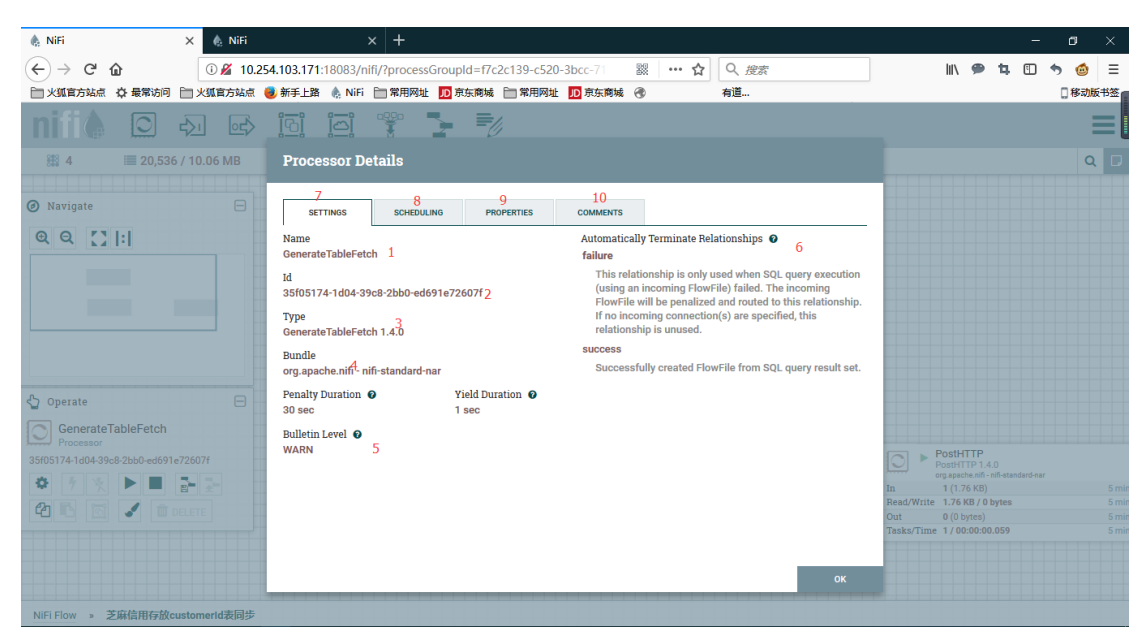

- 1: 处理器名字
- 2: 处理器的 ID
- 3: 处理器类型
- 4: 处理器所属 nar 包
- 5: 处理器输出日志级别

**6**: 处理器输出的关系,配置处理器时所有关系需要处理:拖放给下一处理器,或者选择终止关系(配置处理器时选中要自动终止的关系)。

- 7: 处理器基础设置
- 8: 处理器定时设置
- 9: 处理器属性
- 10: 备注

| (←) → C 企       ③ Ø 10.254.103.171:18083/nfif/?processGroupId=f7c2c139-c520-3bcc-71     ○ Ø 總定     ○ Ø 總定                                                                                                    |              |
|----------------------------------------------------------------------------------------------------|--------------|
| 🖹 火狐官方站点 💩 最常访问 🖹 火狐官方站点 🧶 新手上路 🐁 Nifi 📄 常用网址 🔟 东东南城 📄 常用网址 🚺 东东南城 🛞 有道                                                                                                    | ] 移动版书签      |
| nifi 🖉 🖓 🖬 📴 🎬 🏲 形                                                                                                    |              |
| 🗄 0 🗏 20,536 / 10.06 MB Processor Details                                                                                                    | Q 🗆          |
|                                                                                                    |              |
| Navigate     SETTINGS     SCHEDULING     PROPERTIES     COMMENTS                                                                                                    |              |
| Q Q []  :     Scheduling Strategy •<br>Timer driven     Run Duration •<br>00:00:00.000                                                                                                    |              |
| Concurrent Tasks  Concurrent Tasks Concurrent Tasks Concu |              |
| Execution •                                                                                                    |              |
| Primary node only 4                                                                                                    |              |
|                                                                                                    |              |
| 🖏 operate 😑                                                                                                    |              |
| GenerateTableFetch                                                                                                    |              |
| D305724-1042-306-26601e72607f                                                                                                    |              |
|                                                                                                    | nar<br>5 mir |
| Read/Write 1.58 KB / 0 bytes                                                                                                    | 5 min        |
| Out 0 (0 bytes)                                                                                                    | 5 min        |
| Tasks/Time 1/00:00:00.101                                                                                                    | 5 min        |
|                                                                                                    |              |
| ок                                                                                                    |              |
|                                                                                                    |              |

- 1: 处理器定时任务类型 1.timer 2.cron
- 2: 单个节点处理器并发数,如图单节点并发数为1,集群为9个节点时并发数为9
- 3: 根据定时任务类型不同配置不同,图中为600秒执行一次

4: 当 nifi 为集群模式时:可以配置处理器为主节点运行或所有节点运行。一般获取数据的 处理器使用主节点运行,防止重复消费。

| 🎄 NiFi 🛛 🗙 🎄 NiFi               | × +                                             |                                              | - o ×                                                                                                    |
|---------------------------------|-------------------------------------------------|----------------------------------------------|----------------------------------------------------------------------------------------------------|
| (←) → C' ŵ () <u>∅</u> 10.25    | 4.103.171:18083/nifi/?processGroupId=f7c2c139-c | 520-3bcc-71   器 ···· 合 🔍 搜索                  | III\ 🗭 🖪 🕤 🤝 🚍                                                                                                    |
| ▶ 火狐官方站点 🗘 最常访问 📄 火狐官方站点 🌘      | 😼 新手上路 💧 NiFi 🛅 常用网址 🔟 京东商城 🛅 常用                | 网址 🔟 京东商城 🕣 有道                               | □移动版书签                                                                                                    |
| nifil 🖸 🕹 🖙                     |                                                 |                                              |                                                                                                    |
| 🏦 0 🗮 20,536 / 10.06 MB         | Processor Details                               |                                              | ۹ 🗖                                                                                                    |
|                                 |                                                 |                                              |                                                                                                    |
| 🙆 Navigate 🖂                    | SETTINGS SCHEDULING PROPERTIES                  | COMMENTS                                     |                                                                                                    |
| Q Q []!                         | Paguinad Gald                                   |                                              |                                                                                                    |
|                                 | Requirea fiela                                  |                                              |                                                                                                    |
|                                 | Property                                        | Value                                        |                                                                                                    |
|                                 | Database Connection Pooling Service 0           | → Lux                                        |                                                                                                    |
|                                 | Database Type 🛛 🔞                               | Oracle                                       |                                                                                                    |
|                                 | Table Name 0                                    | USER_ZNMH.T_ZNMH_ALIPAYZMXY                  |                                                                                                    |
|                                 | Columns to Return 0                             | IDNUMBER,CUSTOMERID,CREATETIME,UPDATETIME,SY |                                                                                                    |
|                                 | Maximum-value Columns 0                         | CREATETIME                                   |                                                                                                    |
| ර Operate                       | Max Wait Time 🛛 🔞                               | 0 seconds                                    |                                                                                                    |
|                                 | Partition Size 0                                | 1000                                         |                                                                                                    |
| GenerateTableFetch              | Additional WHERE clause 0                       | No value set                                 |                                                                                                    |
| 35/05174-1a04-39-05-26071       |                                                 |                                              | PostHTTP 0<br>orgaschaft (TP 1.0.<br>orgaschaft (TP 1.0.)         Strikt           In         0.0 tytes)         5 min           Read/Write         0.9 tytes)         5 min           Out         0.0 (0.9 tytes)         5 min           Tasks/Time         0./ 00.00.000         5 min |
|                                 | ****                                            | ок                                           |                                                                                                    |
| NiFi Flow » 芝麻信用存放customerId表同步 |                                                 |                                              |                                                                                                    |

处理器属性:某些属性需配合 CONTROLLER SERVERS 使用,如图中的数据库连接。

依次配置项为:

- 1: 数据库连接
- 2: 数据库类型
- 3: 表名
- 4: 需要返回的字段
- 5: 最大值列,可依据此列完成增量同步
- 6: 最大等待时间 0S 表示一直等待。
- 7: 分页条数, 1000 表示每条 SQL 查询出 1000 条记录。
- **8:** 查询时的 where 条件。

GenerateTableFetch 拥有 state 属性:记录 Maximum-value Columns 的值。

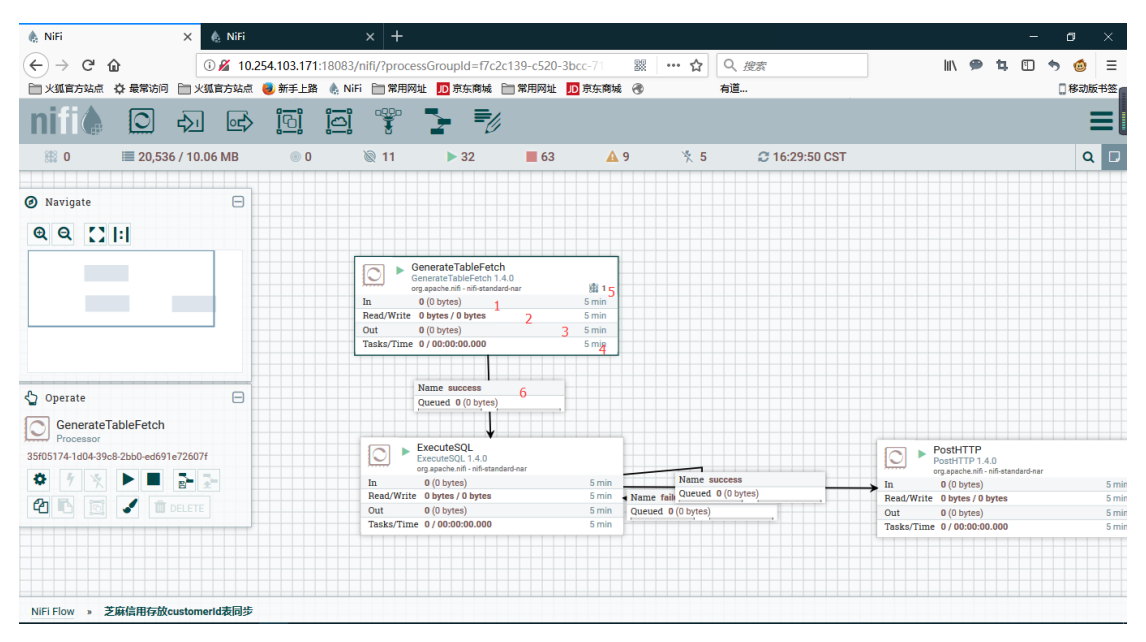

- 1: 处理器五分钟内接受到的 flowfile 数据。
- 2: 处理器五分钟读取和写的数据大小
- 3: 处理器五分钟输出的数据
- 4: 处理器五分钟内的执行次数和时间。
- 5: 处理器当前使用的线程数。如图为一个线程在运行。
- 6:处理器的 SUCCESS 关系输出值 ExecuteSQL 处理器。其中 failure 关系为自动终止。

#### 点击处理器左键可以查看 Data Provenance

Data Provenance 为一天内通过处理器的数据记录。

| $\rightarrow$   | C' 🏠 🛛 🖉                                           | 10.254.103.171:18083/ni | ifi/?processGroupId=f7c2c139-c520-3 | 3bcc-71 🗱   ••• 🕻 | Q. 搜索              | lii\ 🗭 🛱                         | •         | ð (        |
|-----------------|----------------------------------------------------|-------------------------|-------------------------------------|-------------------|--------------------|----------------------------------|-----------|------------|
| 瓜官方             | 站点 🗘 最常访问 📄 火狐官方                                   | 游点 🥹 新手上路 💧 NiFi        | 🛅 常用网址 🔟 京东商城 🛅 常用网址                | JD 京东商城 🕣         | 有道                 |                                  |           | 日移         |
| £1              |                                                    | a—a a—a                 | n90n 📮 💻 ,                          |                   |                    |                                  |           |            |
| liFi            | Data Provenance                                    |                         |                                     |                   |                    |                                  |           |            |
| isplay<br>Idest | ring 130 of 130<br>event available: 12/20/2017 16: | :44:08 CST              |                                     |                   | Showing the ev     | ents that match the specified qu | Jery. Cle | ar sea     |
| Filter          | by cor                                             | mponent name 🛛 🗸        |                                     |                   |                    |                                  | _         |            |
|                 | Date/Time 🗸                                        | Туре                    | FlowFile Uuid                       | Size              | Component Name     | Component Type                   |           |            |
| 0               | 12/21/2017 16:39:56.443 CST                        | CREATE                  | 01ec2f91-b82b-46f1-a24d-3a5c        | 365 bytes         | GenerateTableFetch | GenerateTableFetch               | 1         | ,թ.→       |
| 0               | 12/21/2017 16:29:56.271 CST                        | CREATE                  | b3b048f2-30ab-48b2-b1e5-0d23        | 365 bytes         | GenerateTableFetch | GenerateTableFetch               | 1         | ,թ.→       |
| 0               | 12/21/2017 16:22:31.706 CST                        | CREATE                  | 11f3d469-d1ae-44b7-91c5-ae87        | 365 bytes         | GenerateTableFetch | GenerateTableFetch               | 1         | ,թ.→       |
| 0               | 12/21/2017 16:11:57.365 CST                        | CREATE                  | 95886cc5-3d95-4555-b8ef-9b65        | 365 bytes         | GenerateTableFetch | GenerateTableFetch               | 1         | ,թ.→       |
| 0               | 12/21/2017 16:01:56.975 CST                        | CREATE                  | fa8e1d3d-7398-49d1-874f-52b9        | 365 bytes         | GenerateTableFetch | GenerateTableFetch               | 1         | ,‰ →       |
| 0               | 12/21/2017 15:51:56.437 CST                        | CREATE                  | 3ff4fcc5-0fd7-47fb-8586-da78d       | 365 bytes         | GenerateTableFetch | GenerateTableFetch               | 1         | ,թ.→       |
| 0               | 12/21/2017 15:41:55.909 CST                        | CREATE                  | fd20a595-bb9c-4bc4-a639-9624        | 365 bytes         | GenerateTableFetch | GenerateTableFetch               | i         | "հ→        |
| 0               | 12/21/2017 15:31:55.227 CST                        | CREATE                  | 99f60701-97b0-4820-88bd-38f4        | 365 bytes         | GenerateTableFetch | GenerateTableFetch               | 1         | ,թ.→       |
| 0               | 12/21/2017 15:21:54.859 CST                        | CREATE                  | 41c067e8-bff0-4064-8aae-3928        | 365 bytes         | GenerateTableFetch | GenerateTableFetch               | i         | "հ→        |
| 0               | 12/21/2017 15:11:53.927 CST                        | CREATE                  | bcc47780-b057-40c4-acca-aa7c        | 365 bytes         | GenerateTableFetch | GenerateTableFetch               | 1         | ,‰→        |
| 0               | 12/21/2017 15:01:53.466 CST                        | CREATE                  | 0f112f47-002c-425c-a521-b548        | 365 bytes         | GenerateTableFetch | GenerateTableFetch               | i         | "հ→        |
| 0               | 12/21/2017 14:51:53.272 CST                        | CREATE                  | 2e284959-254b-4ff9-9ec7-42b3        | 365 bytes         | GenerateTableFetch | GenerateTableFetch               | 1         | ‰→         |
| 0               | 12/21/2017 14:41:52.867 CST                        | CREATE                  | 03eade73-39e4-436e-8dd4-ac57        | 365 bytes         | GenerateTableFetch | GenerateTableFetch               |           | "հ→        |
| A               | 10/01/0017 11/01 51 000 007                        | 005475                  | 5 004557 7000 4 50 0 10 040         | 0001              | 0 ITUEII           | 0                                |           | <b>.</b> . |
| <b>a</b> .      | ast updated: 16:44:16 CST                          |                         |                                     |                   |                    |                                  |           |            |